## WebCaster V110接続設定ガイド(ルータ/VolPアダプタ)

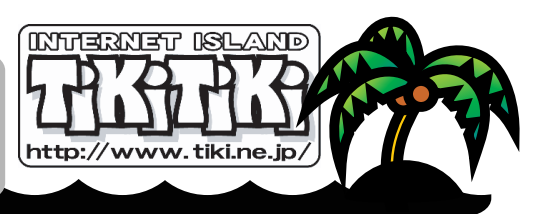

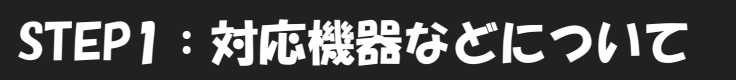

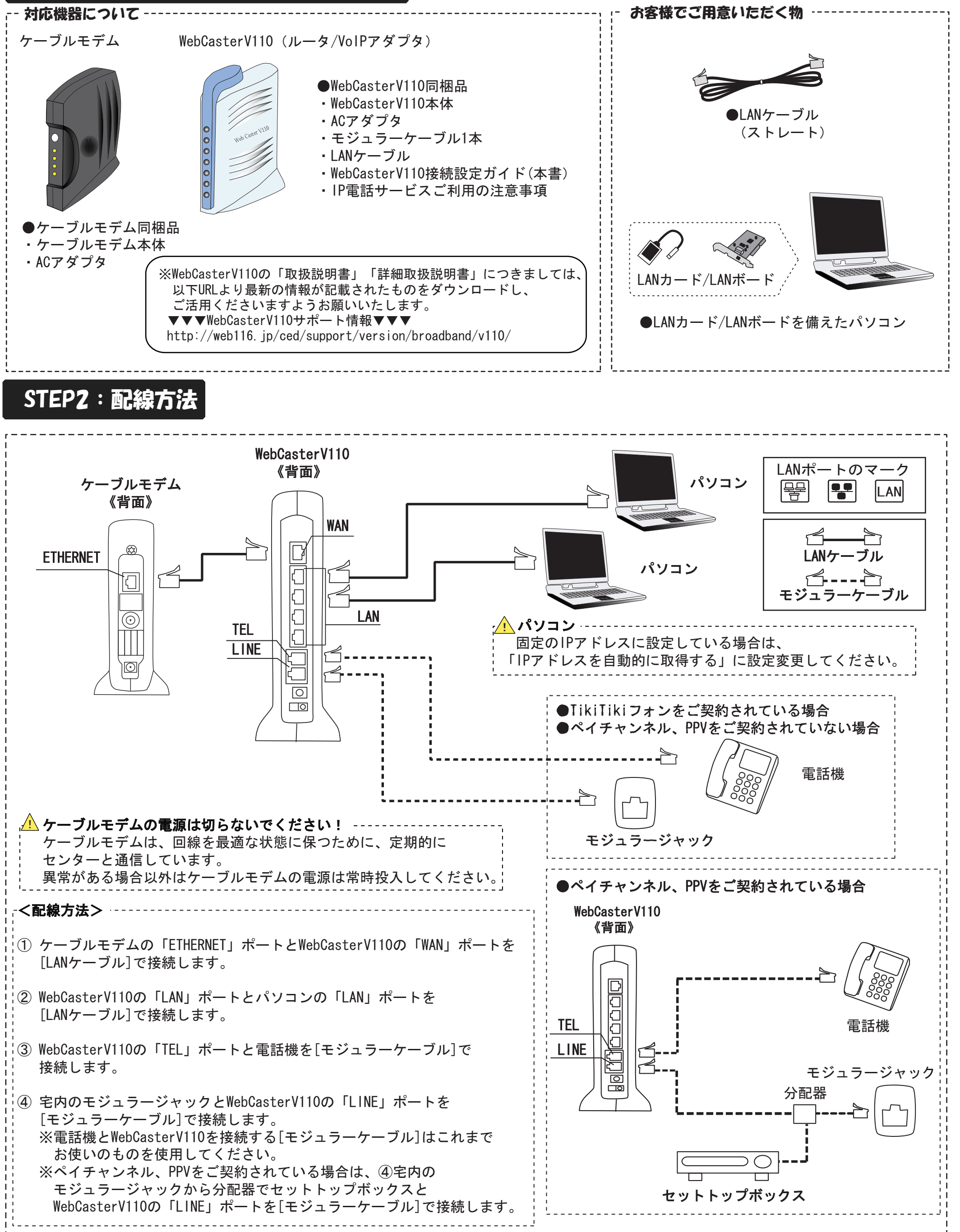

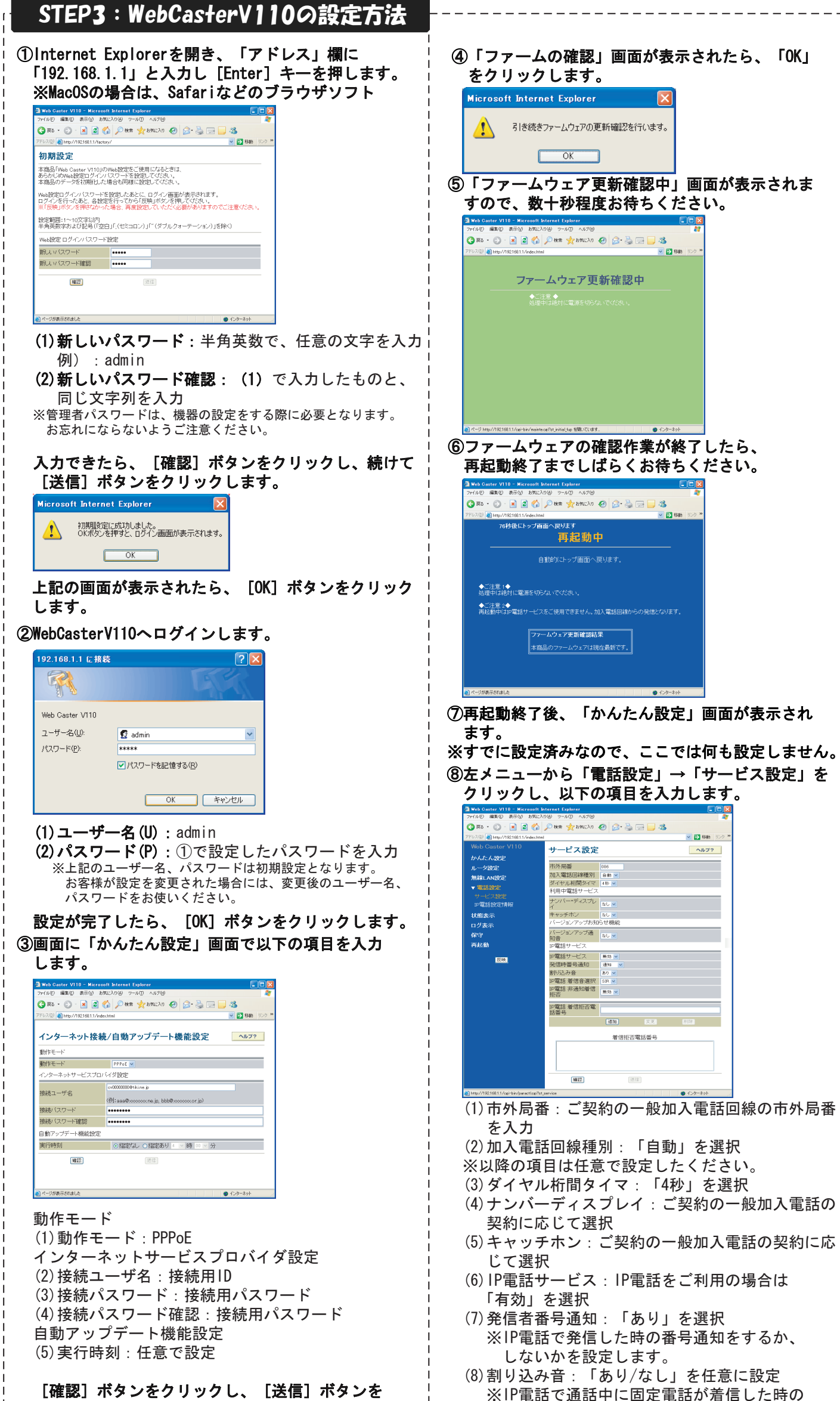

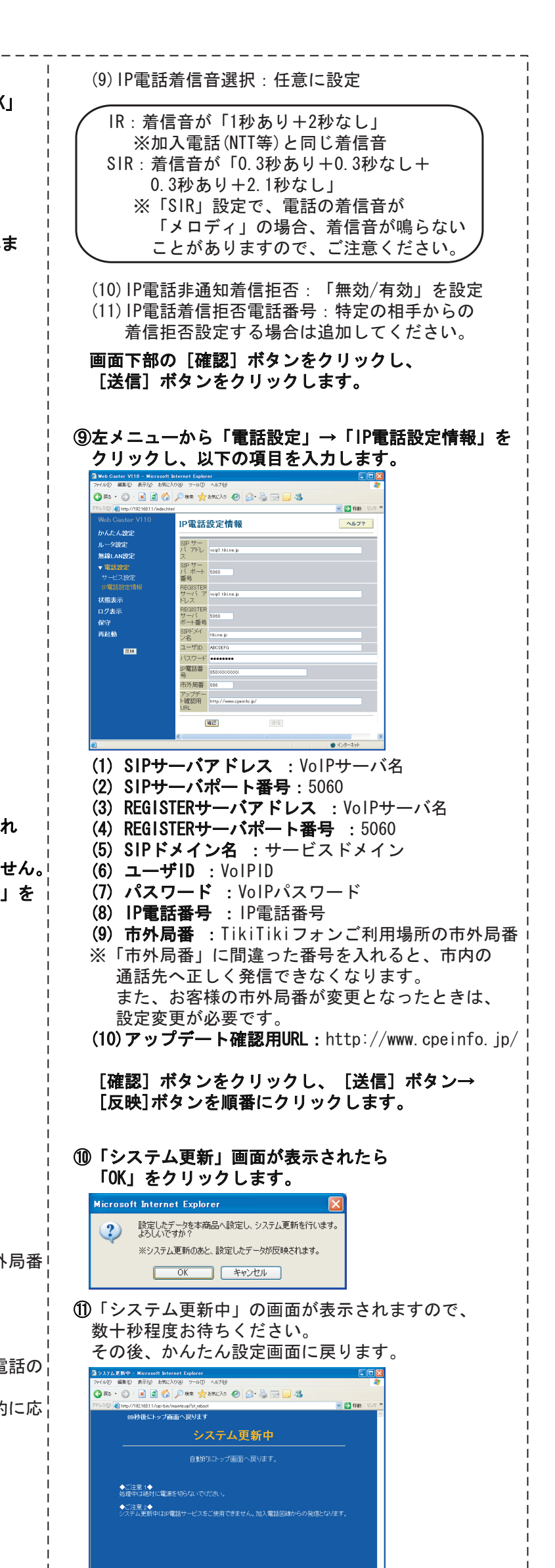

| し催認し | ホタンをクリックし、 | L送信」ホタンを |  |
|------|------------|----------|--|
| クリック | りします。      |          |  |

※IP電話で通話中に固定電話が着信した時の 割り込み音を設定します。

| ようが表示されました | <ul> <li>インターネット</li> </ul> |  |
|------------|-----------------------------|--|

## STEP4:WebCasterV110のランプ状態確認

| $\bigcap$ |      | VolPなし | VolPあり | 「PPPランプ」が "消灯・点滅" している場合は                                |
|-----------|------|--------|--------|----------------------------------------------------------|
|           | 電源   | 緑:点灯   | 緑:点灯   | WebCasterVII0の接続設定が正常に完了していませんので、機器の接続を見直し、再度設定を行ってください。 |
|           | アラーム | :消灯    | :消灯    |                                                          |
|           | PPP  | 緑:点灯   | 緑:点灯   |                                                          |
|           | VolP | :消灯    | 緑:点灯   | 「VolPランプ」が「消灯・赤点灯」している場                                  |
|           | 電話   | 橙:点灯   | 橙:点灯   | は、WebCasterV110のTikiTikiフォンの設定が                          |
|           | WAN  | 緑:点灯   | 緑:点灯   | 正常に完了していませんので、機器の接続を見                                    |
|           | INIT | :消灯    | :消灯    | し、冉皮設定を行ってくたさい。                                          |
| $\Box$    | AP   | :消灯    | :消灯    |                                                          |
|           |      |        |        |                                                          |
| STEP5     | :ブラウ | ザ、電子:  | メール設定  |                                                          |

ブラウザ、電子メール設定については、別紙「ケーブルテレビインターネット接続設定」を参照し、 設定してください。

|                | <b>花巻ケーブルテレビ</b><br>〒025-0002 岩手県花巻市西宮野目11-1                                                              |
|----------------|----------------------------------------------------------------------------------------------------|
|                | 【お問い合わせ】<br>TEL : 0198-26-1333<br>FAX : 0198-26-1334                                                      |
| i<br>直         | 、<br><b>ニューデジタルケーブル サポートセンター</b><br>【お問い合わせ】                                                              |
| <br> <br>      | 花 巻:0198-26-1020<br>※受付時間 10:00~18:00 (年中無休)<br>【お問い合わせフォーム】                                              |
| <br> <br> <br> | <ul> <li>※お返事にはお時間をいただく場合があります。</li> <li>また、弊社からのご案内はメールのみとさせていただきますので、</li> <li>あらかじめご了承ください。</li> </ul> |